## Table des matières

| Créer son propre menu           | <br>3 |
|---------------------------------|-------|
| Utilisateurs de Chrome/Chromium | <br>5 |

## Créer son propre menu

La 'toolbox' c'est le petit nom du **menu de gauche** qui regroupe les **catégories** de blocs à utiliser.

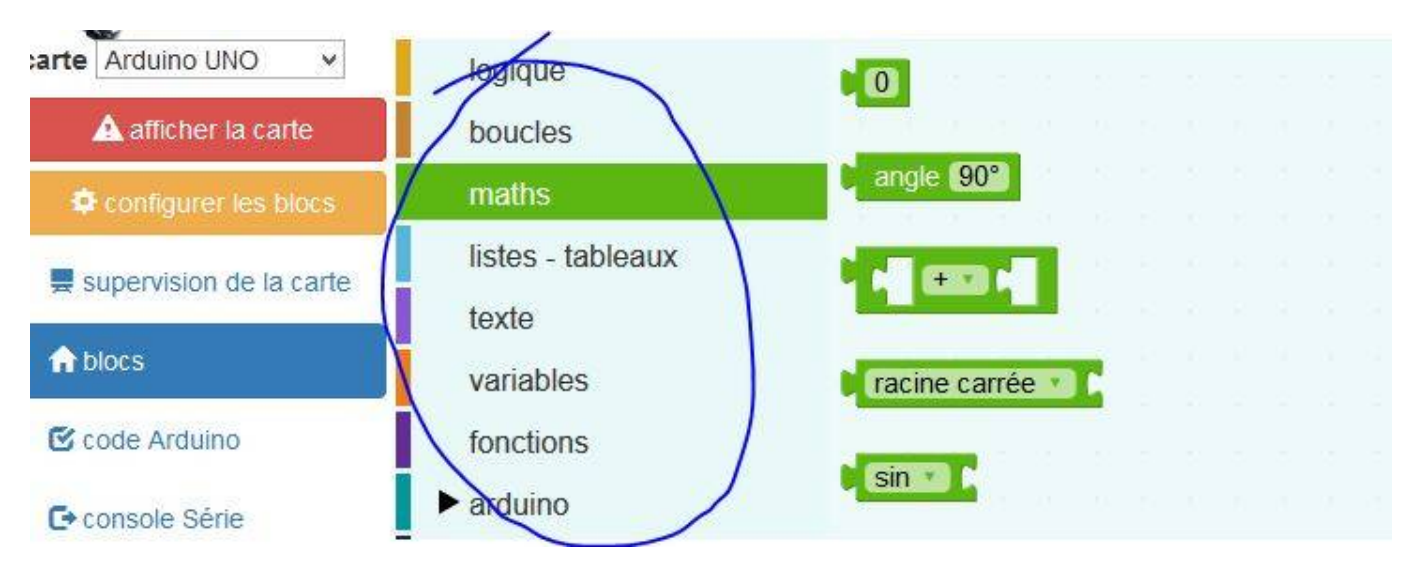

Les **blocs** sont ensuite dans la colonne qui se déplie :

| arte Arduino UNO 🗸      | logique           |               |
|-------------------------|-------------------|---------------|
| A afficher la carte     | boucles           |               |
| configurer les blocs    | maths             | angle 90°     |
| supervision de la carte | listes - tableaux |               |
|                         | texte             |               |
| f blocs                 | variables         | racine carrée |
| 🕑 code Arduino          | fonctions         |               |
| C+ console Série        | ► arduino         | sin           |

Définir une *toolbox*, c'est nourrir un fichier xml qui regroupe tous les noms des catégories & blocs qui la peuplent.

## Exemple du fichier toolbox\_vide.xml :

```
<block type="logic_negate"></block>
    <block type="logic_boolean"></block>
    <block type="logic_null"></block>
</category>
<category name="CAT LOOPS" colour="#C88330">
```

On retrouve là les informations de la page 'créer ses blocs multilingues', donc passons à la suite : augmenter la liste dans le fichier **index.html** 

Pour cela ouvrir le fichier et chercher le paragraphe suivant :

```
<!-- toolbox config modal -->
<div class="modal fade" id="configModal" tabindex="-1" role="dialog" aria-</pre>
labelledby="configModalLabel" aria-hidden="true">
  <div class="modal-dialog">
    <div class="modal-content">
      <div class="modal-header">
        <button type="button" class="close" data-dismiss="modal" aria-</pre>
label="Close"><span aria-hidden="true">×</span></button>
        <h4 class="modal-title" id="configModalLabel"></h4>
      </div>
        <div id="divToolbox">
            <label id="labelToolboxDefinition"></label>
            <select id="toolboxes">
                <option value="toolbox_vide" selected="selected">Algo
simple</option>
                <option value="toolbox arduino all">Arduino tous
blocs</option>
            </select>
        </div>
      <input type="checkbox" name="select all" id="select all"/> <span</pre>
id="span_select_all"> </span>
      <div style="float : right; margin-right : 5px;">
            <input type="checkbox" name="put_in_url" id="put_in_url"/> <span
id="span put in url"> </span>
      </div>
      <div class="modal-body" id="modal-body-config"></div></div>
      <div class="modal-footer">
        <button id="btn_close_config" type="button" class="btn btn-default"</pre>
data-dismiss="modal"></button>
        <button id="btn valid config" type="button" class="btn btn-
primary"></button>
      </div>
    </div>
  </div>
</div>
```

Rajouter une ligne avant ou après " **<option value="toolbox\_arduino\_all">Arduino tous blocs</option>** ", sous la ligne " **<select id="toolboxes">** ". Le champ *value* doit contenir le nom **exact** du fichier de *toolbox* à utiliser, la suite est le nom qui apparaît dans le menu déroulant :

| toutes              | 人,                  | 🗌 ajouter dans l'u  |
|---------------------|---------------------|---------------------|
| ✓ logique           | afficheur OLED I2C  | ✓ multi-fonction    |
| ✓ boucles           | DEL RGB en série    | ☑ TechnoZone51      |
| ✓ maths             | DFRobot             | ✓ TZ51 robot Barbot |
| 🗹 listes - tableaux | RobUno              | ZumoBot             |
| ✓ texte             | ✓ fischertechnik    | ☑ cartes moteurs    |
| ✓ variables         | ✓ bitblog           | servo-moteur        |
| ✓ fonctions         | ✓ feux de carrefour |                     |
| 🗹 arduino           | Grove               |                     |
|                     |                     |                     |

## **Utilisateurs de Chrome/Chromium**

L'externalisation des *toolbox* dans des fichiers *xml* hors du fichier '**index.html**' n'est pas possible si vous n'avez pas résolu le problème de requête Ajax qui s'affiche lorsque vous voulez choisir les catégories de blocs.

Dans ce cas, il faut **tout** remettre dans le fichier '**index.html**' comme dans le fichier exemple '**index\_chrome.html**'.

From: https://wiki.libreduc.cc/ - LibrEduc

Permanent link: https://wiki.libreduc.cc/fr:arduino:blockly\_rduino:toolbox

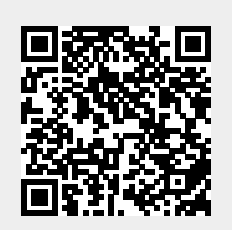

Last update: 2025/01/16 20:24